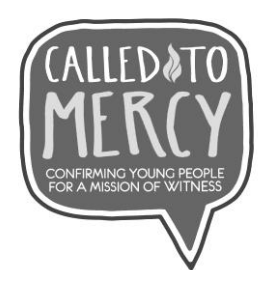

## **SPONSOR Log-In and Access Code Information 2019**

- 1. Go to http://mlearn.smp.org/enroll/adult
- 2. Enter access code: jzdzrkcx
- 3. Enter parent/guardian information and young person information.
- 4. Read and agree to the terms of service. If the young person is under 13 years of age, a parent/guardian must agree to the terms.
- 5. Receive a confirmation e-mail. (Both the parent/guardian and the young person will receive this.)
- 6. Open the e-mail and click on the link to reset your password. Create a new password and save changes. Then click "Continue."
- 7. Log in with your e-mail address and password.
- 8. Select your course and begin with learning module 1.
- 9. Move through the 10 modules in order, completing them by the dates indicated on the Save the Date outline.

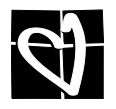